奈良県立医科大学様

## 統合 ID 認証システム

# パスワード変更ガイド

株式会社セシオス 2019/02 作成

### 目次

| 1 概要              | 3 |
|-------------------|---|
| 2 ユーザポータルサービス     | 3 |
| 2-1. ログイン画面       | 3 |
| 2-2. ログイン画面       | 3 |
| 3 ユーザによるパスワードリセット | 4 |
| 3-1. 通知メールアドレスの設定 | 4 |
| 3-2. パスワードリセット    | 5 |

#### 1 概要

本書では、大学より発行された統合 ID・パスワード及びユーザ自身が設定する通知メールアドレスを用いたパスワードリセット方法について説明します。

#### 2 パスワード変更

2-1. ユーザポータルサービス

ユーザポータルサービスより、パスワード変更はもちろん、通知メールアドレスの設定によるパスワードリセットが可能になります。

ポータルサービス URL : <u>https://idm.naramed-u.ac.jp/user/</u> にアクセスし、大学より発行された統合 ID・パスワードでログインし ます。

| 奈良   | 県立医科:<br>ra Medical Universit | <b>大学</b>                              |  |
|------|-------------------------------|----------------------------------------|--|
|      |                               |                                        |  |
| ログイン |                               |                                        |  |
|      |                               |                                        |  |
|      |                               |                                        |  |
|      |                               |                                        |  |
|      |                               | K100106                                |  |
|      | エージョード                        | 100100                                 |  |
|      | 7/2011                        |                                        |  |
|      |                               | ログイン                                   |  |
|      |                               |                                        |  |
|      | パス                            | ワードを忘れた方はこちら                           |  |
|      |                               |                                        |  |
|      | Copyrigh                      | t © SECIOSS, INC. All rights reserved. |  |

#### 2-2. パスワード変更

ログイン後、「パスワード変更」アイコンより、パスワード変更を行います。

| 奈良県立医科大学<br>Nara Medical University                                                         |   | 奈良!<br>Nara | 県立医科大学<br>a Medical University      | <u>.</u> |                        |
|---------------------------------------------------------------------------------------------|---|-------------|-------------------------------------|----------|------------------------|
| 10120100100   10120100   101201000   1012001000   1012001000   10120000000   10120000000000 |   |             |                                     |          | ログインID:K100106   ログアウト |
| 第三 第   アカウンドの設定 パスワード発展                                                                     | 7 | 「スワード変更     |                                     |          |                        |
| Copyright 6/9ECI0030, INC: All rights reserved                                              |   |             | ユーザ名<br>新しいパスワードを入力<br>新しいパスワードを再入力 | K100106  |                        |
| なお、パスワードを変更後、各情<br>報システムに反映するのに最大<br>1 時間程度かかります。                                           |   |             | Copyright & SECIOS                  | RUS      |                        |

また、直接パスワード変更画面の URL: <u>https://idm.naramed-u.ac.jp/user/index.php?app=password</u> を利用することも可能です。

3 ユーザによるパスワードリセット

パスワードを忘れた場合、ユーザ自身によるリセットも可能ですが、リセットされたパスワードの通知先を登録する必要があります。

3-1. 通知メールアドレスの設定(事前準備)

パスワードを忘れた場合に対応するため、リセット後のパスワードの通知先を予め設定してください。

ユーザポータルにログインし、「アカウントの設定」アイコンをクリックしてください。

通知先は受信可能なプライベートメールを利用してください。大学が発行するメールアドレスの場合、パスワードを忘れたためにログイン出来ず メールを開けない可能性があります。

| 奈良県立医科大学<br>Nara Medical University                                              | 奈良県立医科大学<br>Nara Medical University                                                                         |
|----------------------------------------------------------------------------------|----------------------------------------------------------------------------------------------------|
| アカウントの設定<br>アカウントの設定<br>ノパワート支更<br>Copyright © SECIOSS, INC. All rights reserved | ログインID:K100106   ログアクト<br>アカウントの設定<br>ユーザ名 K100106<br>通知用メールアドレス ouri@sectoss.co.jp<br>度新 聞じる<br>設定が完了しました。 |
|                                                                                  | Copyright © SECIOSS, INC. All rights reserved.                                                              |

#### 3-2. パスワードリセット

パスワードを忘れた場合、ユーザポータルサービスにアクセスし、ログイン画面にある「パスワード忘れた場合はこちら」をクリックしてください。

| ログイン |       |         |  |
|------|-------|---------|--|
|      |       |         |  |
|      | 5-    |         |  |
|      | ユーザ名  | K100106 |  |
|      | パスワード |         |  |
|      |       |         |  |

パスワード初期化画面が表示され、「ユーザ ID」を入力し、「パスワード初期化」をクリックして、リセット用のメールが送信されます。

| 奈氏       | <b>良県立医科</b><br>Nara Medical Univers                                                        | 大学<br><sup>ity</sup>                                     |                                  |                 |  |
|----------|---------------------------------------------------------------------------------------------|----------------------------------------------------------|----------------------------------|-----------------|--|
| バスワード初期( | Ł                                                                                           |                                                          |                                  |                 |  |
|          |                                                                                             |                                                          |                                  |                 |  |
|          | ユーザ名                                                                                        | K100106                                                  |                                  |                 |  |
|          |                                                                                             | パスワード初期化                                                 | a                                |                 |  |
|          |                                                                                             | ーザIDを入力してくださ                                             | 561.                             |                 |  |
|          | パスワード初期化ポタンを押<br>を送信します。<br>5分程度経過してもメールが<br>ム管理者にご連絡下さい。<br>●通知用メールアドレスが強<br>●通知用メールアドレスが強 | すと、通知用メールアドレ、<br>部かなかった場合、以下の<br>緑されていない<br>っている、または無効とな | スにパスワードリセッ<br>原因が考えられますの<br>っている | トのご奮内<br>いて、システ |  |
|          |                                                                                             |                                                          |                                  |                 |  |

登録された通知先のメールアドレスに下記のようなメールが届きます。

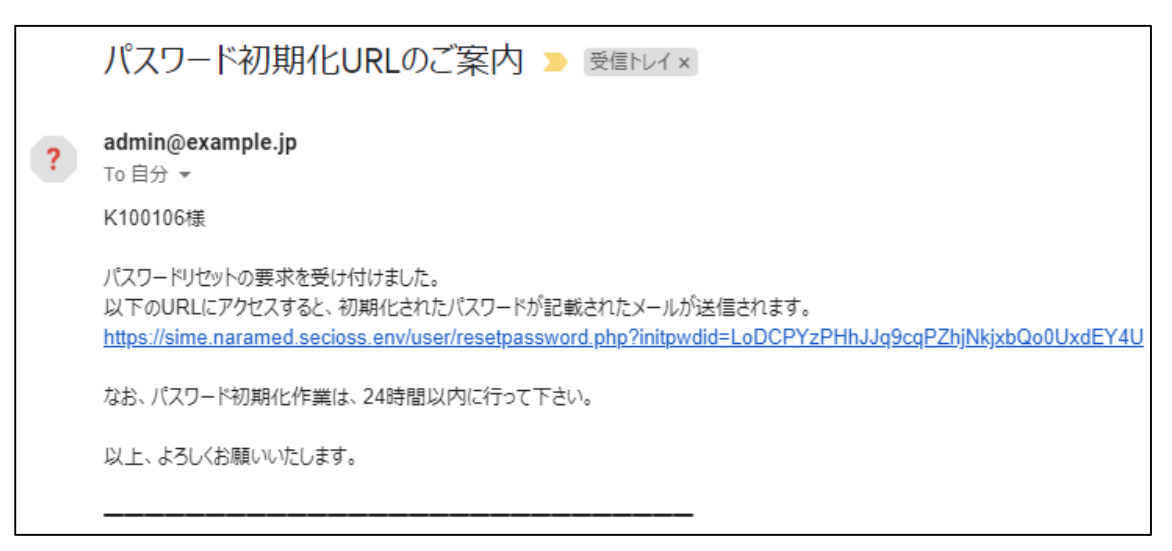

初期化 URL のご案内メール内の URL をクリックすると、下記のようなページが表示され、再びパスワードの初期化完了メールが通知されます。

| 奈良県立医科大学<br>Nara Medical University |                                                           |  |  |  |
|-------------------------------------|-----------------------------------------------------------|--|--|--|
| バス                                  | ワード初期化                                                    |  |  |  |
|                                     | パスワードが初期化されました                                            |  |  |  |
|                                     | パスワードの初期化 > 受信トレイ×                                        |  |  |  |
| ?                                   | <b>admin@example.jp</b><br>To 自分 <del>▼</del><br>K100106様 |  |  |  |
|                                     | 現在お使いのパスワードはDsAi75T2j7rTにリセットされました。                       |  |  |  |
|                                     | 以上、よろしくお願いいたします。                                          |  |  |  |